## RefWorksアカウント情報の変更について

このマニュアルではRefWorksに登録しているアカウント情報の変更方法を説明します。 OこれからRefWorks アカウントを作成する方→図書館ホームページから登録方法を確認してください。 O旧RefWorks アカウントをお持ちの方→図書館ホームページから現行RefWorksへの移行方法を確認してください。

① RefWorks にサインイン(ログインURL:https://refworks.proquest.com/)

| ProQuest<br>RefWorks | ログイン                                                      | 研究者向け 機関向け Language (ja) 🔻 |
|----------------------|-----------------------------------------------------------|----------------------------|
|                      |                                                           |                            |
|                      | 研究を簡単に<br>หยาพงหระศติส จะสงเวี่ส วส ว                     |                            |
|                      | 電子メールアドレスを入力してください<br>パスワードを入力してください 日表示<br>パスワードをお訪れですか? | 2-                         |
|                      | シュシュン                                                     |                            |
|                      | FF                                                        | -                          |

② 画面右上の『アカウント名』をクリック→『設定』をクリック

| ProQuest<br>DofMoving | Default | $\odot$ |              |                                         |        |           |        | Bunkvo University | Language (i | Lib Bunkvo 🔻 🚬           |                  |
|-----------------------|---------|---------|--------------|-----------------------------------------|--------|-----------|--------|-------------------|-------------|--------------------------|------------------|
| Retworks              | -       | -       | 14           |                                         |        |           | 0      |                   |             |                          |                  |
| すべてのレコード              |         |         | -            | ,,,,,,,,,,,,,,,,,,,,,,,,,,,,,,,,,,,,,,, |        | ~         | 4      |                   |             |                          | -                |
| データベースの検索             | すべ      | τον⊐    | <b>ード</b> (全 | 0件のレコ<br>8+0                            | コードを表示 | (中)<br>表示 | ページあたり | 50 件 > 通営実示 >     | 並べ替えの       | れた日付 >                   |                  |
| 最後のインホート日             |         | _00/(-> | 78E 9 / C 18 | 性切气                                     |        |           |        |                   |             |                          |                  |
| 大市 マイコナルガ ・           | ~       |         |              |                                         |        |           |        | Bunkyo Univ       | versity     | a) 🔻 L                   | ib Bunkyo        |
| A/1                   | ~       |         |              |                                         |        |           |        |                   |             |                          |                  |
| 削除されたレコード             |         |         |              |                                         |        |           |        | 4                 | lib_db@     | r.bunkyo.ac.jp           |                  |
|                       |         |         |              |                                         |        |           | 1=     |                   | - /         |                          |                  |
|                       |         |         |              |                                         |        |           |        |                   | 71/7        | U.                       |                  |
|                       |         |         |              |                                         |        | ĊĊ        | にノアイノ  | しを十〜 通常表示         | · / 管理者     |                          |                  |
|                       |         |         |              |                                         |        |           | または+アイ | ニンを               | 設定          |                          |                  |
|                       |         |         |              |                                         |        |           |        |                   |             |                          |                  |
|                       |         |         |              |                                         |        |           |        |                   | ログアウ        | 1<br>F                   |                  |
|                       |         |         |              |                                         |        |           |        |                   |             |                          |                  |
|                       |         |         |              |                                         |        |           |        |                   | RefWo       | irksはお客様のため<br>ます。もっとより。 | )に設計さ<br>よいものに   |
|                       |         |         |              |                                         |        |           |        |                   | するお         | 手伝いをしていた<br>か?           | ごけません            |
|                       |         |         |              |                                         |        |           |        |                   |             | 提案がありますカ                 | ) <sup>,</sup> ? |
| ライバシー ポリシー            |         |         |              |                                         |        |           |        |                   |             |                          | 1                |

## ③ 必要に応じてプロファイルを変更して保存

|          | ProQuest*<br>RefWorks | Default      | $\odot$                                                        | Bunkyo University                                | v Language (ja) ▼ | Lib Bunkyo 🔻 |
|----------|-----------------------|--------------|----------------------------------------------------------------|--------------------------------------------------|-------------------|--------------|
| Ē        | すべてのレコード              |              |                                                                |                                                  |                   |              |
| 9        | データベースの検索             |              | プロファイル                                                         |                                                  |                   |              |
| C        | 最後のインポート日             | _            |                                                                |                                                  |                   |              |
| 1        | 共有                    | $\sim$       | 名*                                                             | 名前(姓) *                                          |                   |              |
|          | マイフォルダ                | $\sim$       | Lib                                                            | Bunkyo                                           |                   |              |
|          | タグ                    | $\checkmark$ | ログインしたときの画面、および RefWorks ア<br>有する場合など)に表示されます。                 | カウントから送信されたEメール(フォルダを共                           |                   |              |
| <b>i</b> | 削除されたレコード             |              |                                                                |                                                  |                   |              |
|          |                       |              | 機関                                                             |                                                  |                   |              |
|          |                       |              | Bunkyo University                                              |                                                  |                   |              |
|          |                       |              | 機関設定を更新することができません。                                             |                                                  |                   |              |
|          |                       |              | 注曰分野                                                           | <b>役職★</b>                                       |                   |              |
|          |                       |              | 学部を選択 ▼                                                        |                                                  |                   |              |
|          |                       |              | 機関設定を更新することができません。                                             | 機関設定を更新することができません。                               |                   |              |
|          |                       |              |                                                                |                                                  |                   |              |
|          |                       |              | 電子メール*                                                         |                                                  |                   |              |
|          |                       |              | lib_db@stf.bunkyo.ac.jp                                        |                                                  |                   |              |
|          |                       |              | し<br>お客様のアカウントの管理(Web サイトへのロ<br>ど)、システムの E メールの受信に使用されま<br>せん。 | リダインやパスワードを忘れた場合のリセットな<br>す。お客様のEメールが公開されることはありま |                   |              |
| プラ       | ライバシー ポリシー            |              |                                                                |                                                  |                   |              |
| 規約       | しと条件                  |              |                                                                | 保存                                               |                   |              |
| クッ       | キーポリシー                |              |                                                                |                                                  |                   |              |

(変更時の注意)

- ・ メールアドレスは、必ず連絡の取れるアドレスにしてください。
- ・ 卒業生として利用する場合は、役職を『Alumni』(卒業生)に変更してください。

お困りのことがありましたら、所属図書館のカウンターか下記のメールアドレスにご連絡ください。 【文教大学付属図書館 電子情報担当】lib\_db@stf.bunkyo.ac.jp